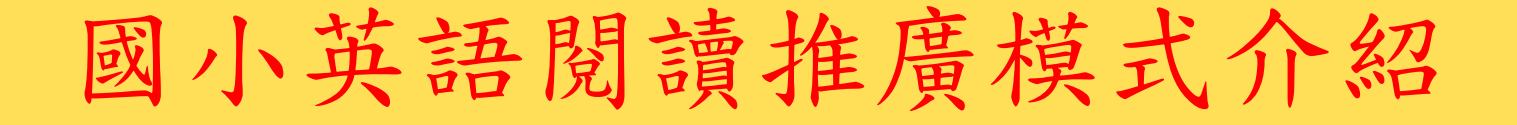

屏東縣竹田鄉西勢國小 教育部增置圖書館閱讀推動教師魯慧敏老師

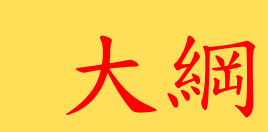

- 緣由
- 簡介
- 實施方式
- 實施檢討
- 未來方式

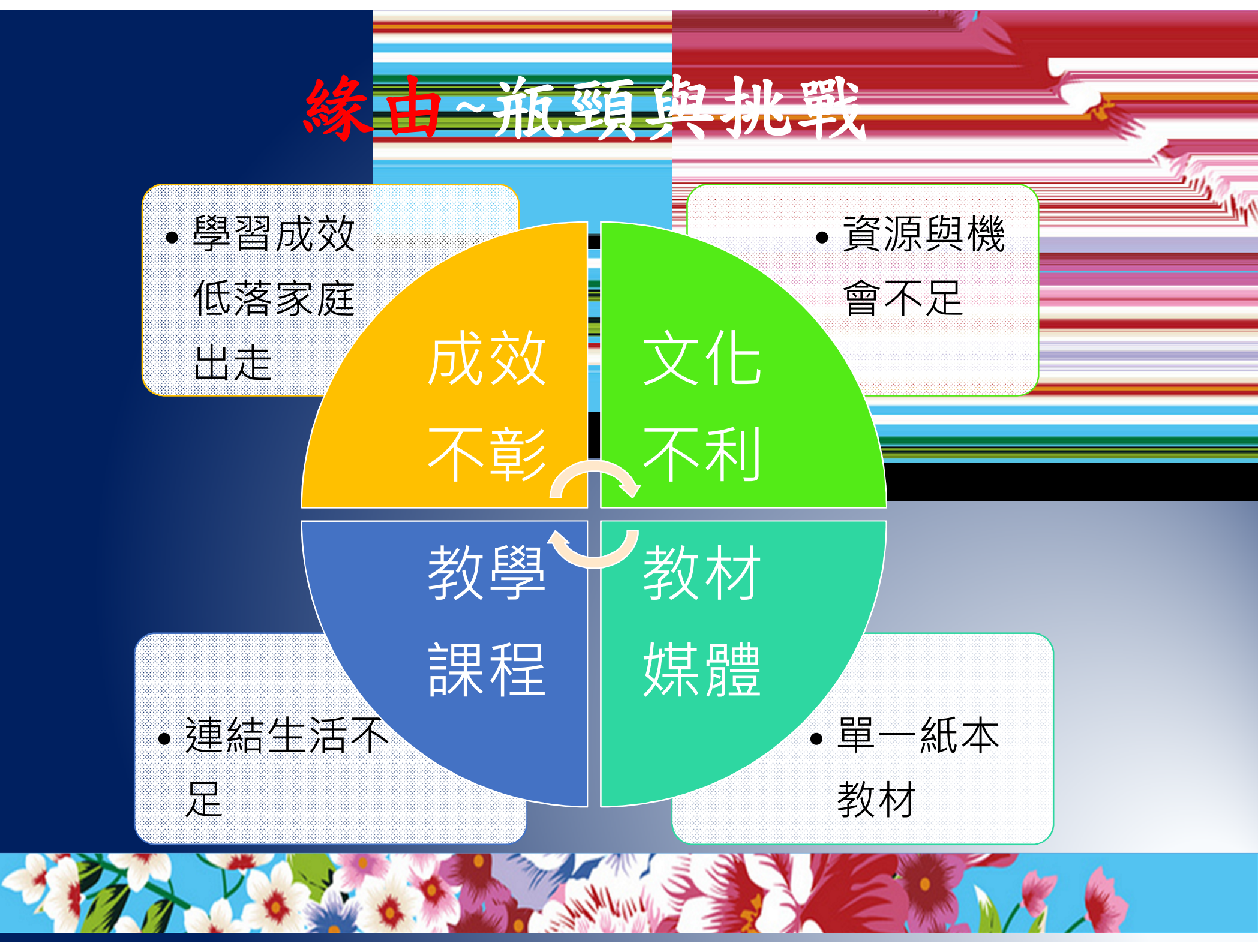

参加目的

參加緣由:英文閱讀重要
 本校閱讀中期目標~數位閱讀
 與英語閱讀
 參加目的:發展學校英語書籍館藏
 提供英語老師教學資源

提供學生英語閱讀興趣

## 全國圖書教師輔導團英語閱讀推廣方案

- 由專案教師提出專案申請通過後
- 可使用Scholastic線上英語能力檢測系統
- 可使用文本檢測系統
- 可使用電子書和影片
- 相關網站資源:ABC快樂閱讀 英語不難 <u>http://twlyf2009.wixsite.com/english</u>

## 網站內資料包含

①【Scholastic Literacy Pro】包含兩個測驗系統:
 LitPro Test《線上閱讀分級檢測系統》

(英語整體閱讀能力測驗,在專案開始與結束時各測一次。 系統設定每次要間隔至少三個月。)

- LitPro Quizzes《線上閱讀測驗系統》
   (提供超過65000本書籍的閱讀測驗,每讀完一本書就可以測驗。)
- ②【Scholastic Literacy Pro Library】《Lexile eBooks 線上 圖書館》系統,包含866本文學及非文學類電子書。所有 電子書皆可至連結LitPro Quizzes系統,進行閱讀理解測驗。
- ③【Scholastic BookFlix】兒童線上互動電子有聲書,提供 超過239本(繪本+影片)的動畫有聲書。

## Scholastic線上英語能力檢測系統

 《SRI線上閱讀分級系統》讓從事英語教學的老師們可以 透過英語閱讀能力分級測評標準(Lexile Framework), 快速準確地評估由小學到大學的學生英文閱讀理解能力。 進而能依照每個學生的Lexile值,提供他們適合閱讀的書 目。目前SRI中提供超過100,000道試題,以及110,000本 以上書單。

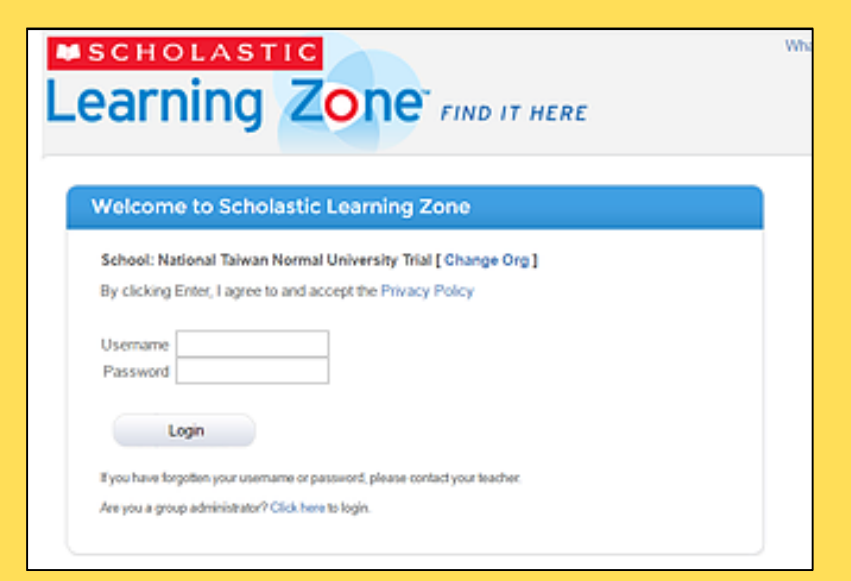

## Lexile 文本檢測系統

- Lexile Framework 英語閱讀能力分級測評標準,乃 由美國國家兒童健康和人類發育研究院所制定, 研發時間超過40年,為定位學生閱讀程度及理解 力而制定。為目前全美最具公信力的閱讀難度分 級系統。
- Lexile閱讀值不像其他傳統型閱讀分級,僅以書籍 數字決定一切。本系統採計兩項重要因素,以提 供更客觀、公正的閱讀分級。
  - 單字頻率:艱澀罕見的單字,可能影響閱讀時對全文的 理解。
  - 句型長度:長句裡常包含複雜的子句,會增加閱讀上 的障礙。

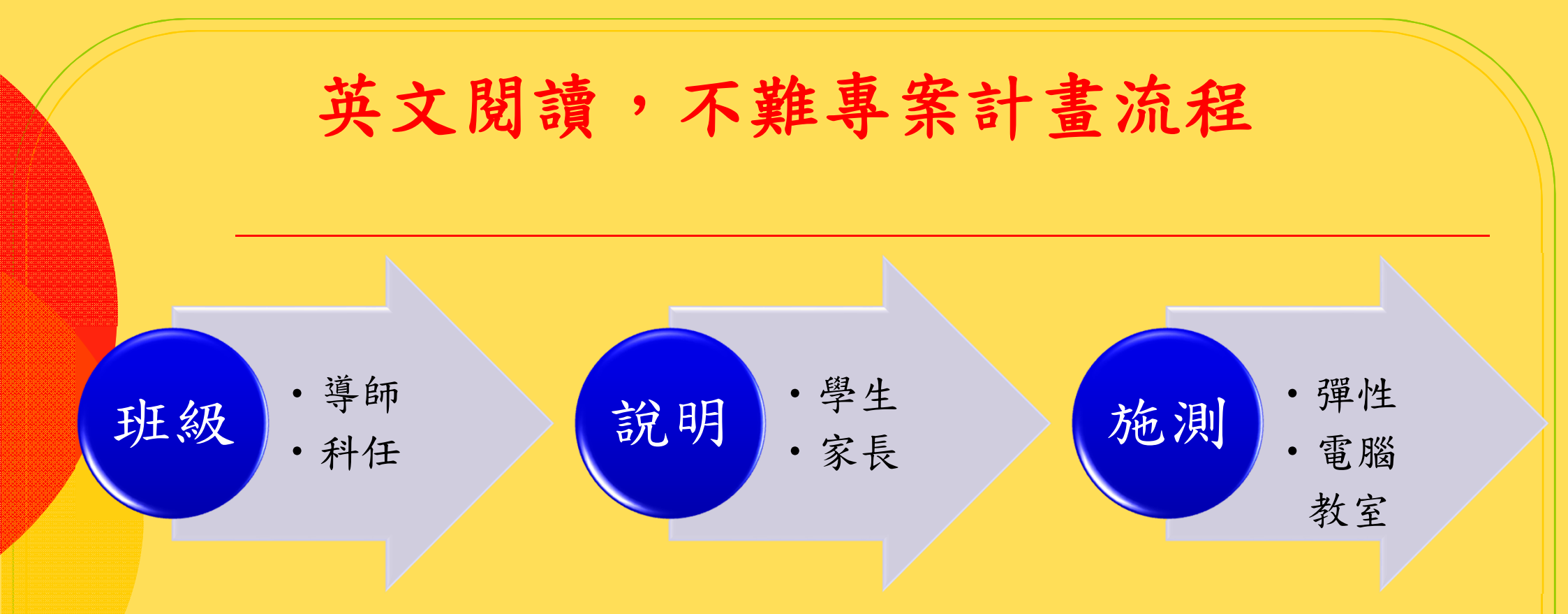

- 說明檔案:通知書、簡報
- 說明時間:學校班親會
- 實施時間、地點:彈性英語/電腦教室進行施測

行政支持

- 先在學校行政會議中提出討論
- 獲得校長主任的支持
- 尋找有意願的老師與合適班級
- 規劃家長說明事宜

## 對家長說明的重點

✓我們一開始是發通知單告知
✓學校很用心為孩子尋求資源
✓生動、豐富且免費的線上學習資源
(動畫、聽力練習)
✓關心學生上網使用情形(健康及安全)
✓符合閱讀策略及未來各項測驗(淡化結果)

## 對學生實施方式說明

- 每位學生會有自己的帳號、密碼,並根據測驗 結果,會得到一份推薦書單,並讓學生們可以 免費使用英語電子書與測驗系統六個月。
- 使用期間自2017年4月6日至2017年10月5日。
   學生帳號建置完成時為4月10日。
- 全部的線上資源皆為免費提供,且為英語補充
   學習教材,和學期成績無關,也不會對外公開
   施測成績,請放心參與檢測與學習。

## 閱讀老師進行的方式

- 1.4月中旬,由閱讀老師和英文老師以及班導師 協助,利用校內學習時間進行施測。登入網址:
- https://slz02.scholasticlearningzone.com/slzportal/#/login3/TWN2W8Y
- 2.10月5日結束前由閱讀老師和英文老師以及班導師協助協助,利用校內學習時間進行施測。
   了解學生使用情形與學習效果,做為日後學校教學與申請參考。

## 施測注意事項

✓事先系統操作說明與人力協助
✓時間的掌控與心理準備
✓結果的解讀

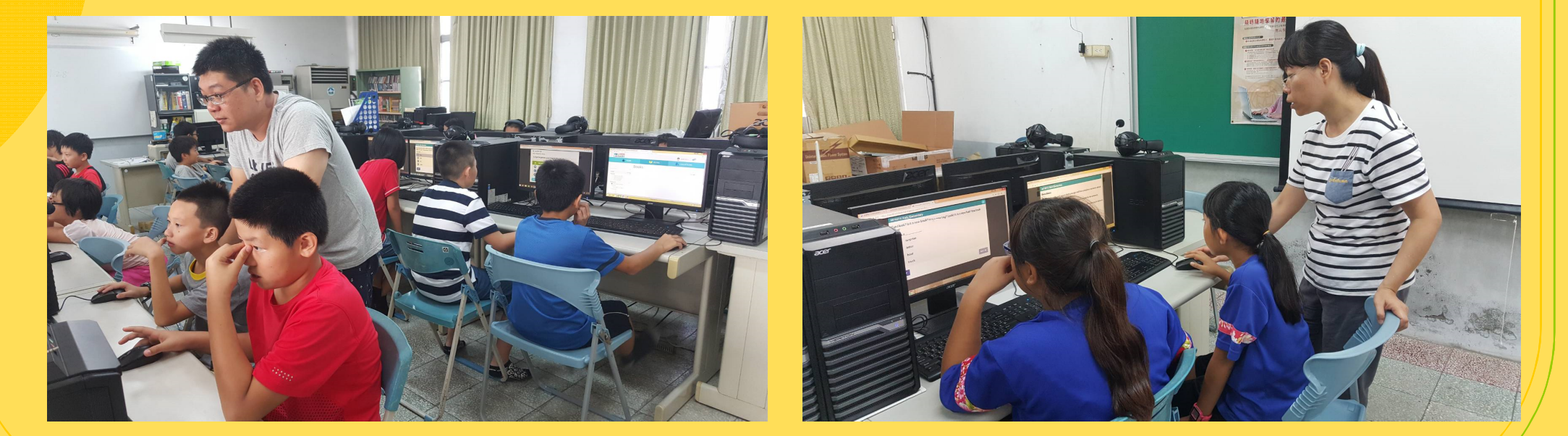

## 學生操作說明

- 登入網址: https://slz02.scholasticlearningzone.com/slzportal/#/login3/TWN2W8Y
- 帳號username: xs10101(依照座號填入)
- 密碼password: xs10101

| JOHOLAJITO                                                     |  |
|----------------------------------------------------------------|--|
| earning Zone <sup>®</sup> FIND IT HERE                         |  |
|                                                                |  |
| Welcome to Scholastic Learning Zone                            |  |
| School: National Taiwan Normal University Trial [ Change Org ] |  |

Whe

| By clicking Enter, I agree to and accep | t the Privacy Policy |
|-----------------------------------------|----------------------|
|-----------------------------------------|----------------------|

Login

If you have forgotten your username or password, please-contact your teacher.

Are you a group administrator? Click here to login.

# 登入系統成功後的畫面

### • 選左邊的Literacy Pro

# Learning Zone<sup>®</sup> FIND IT HERE

#### Hi, st50624 student 21

Reading Promotion Seminar - Changchun Trial (FJVQ)

| My Zone                           |                                |
|-----------------------------------|--------------------------------|
| Exercise Assister<br>Literacy Pro | STIC<br>Pro-<br>RY<br>BackFLIX |
| Usage Details: S                  | essions                        |
| Sessions                          |                                |

# 進入Literacy Pro系統

### • 選擇右上角的LitPro Test

| Literacy Pro           |                | Wel                             | come, st50624         | Reading Promotion Sem        | inar - Changchun Trial |
|------------------------|----------------|---------------------------------|-----------------------|------------------------------|------------------------|
| 📋 Home                 | Sea            | arch                            | 💶 🔁 My Result         | s 🥖                          | LitPro Test            |
|                        |                |                                 |                       |                              |                        |
| Hi, st50624!           |                |                                 |                       | My Lexile                    |                        |
|                        |                |                                 |                       |                              |                        |
|                        |                |                                 |                       |                              |                        |
| What do you            | like to read   | ? Choose u                      | p to three k          | inds of bool                 | (S.                    |
|                        | 00             |                                 |                       |                              |                        |
|                        | 229            | aa                              | 5                     |                              |                        |
| Action &<br>Adventure  | Animals & Pets | Famous People                   | Celebrations          | All Time Favorite<br>Stories |                        |
|                        |                |                                 | -                     | **                           |                        |
|                        | V              |                                 |                       |                              |                        |
| Folktales &<br>Legends | Food & Drink   | Friends, Family &<br>Growing Up | In the Past           | Funny Stories                |                        |
|                        |                |                                 |                       |                              |                        |
| <b>O</b>               | Î              |                                 |                       |                              |                        |
| Everything Else        | Music & Art    | Mystery                         | Nature & the<br>Farth | Caring & Sharing             |                        |

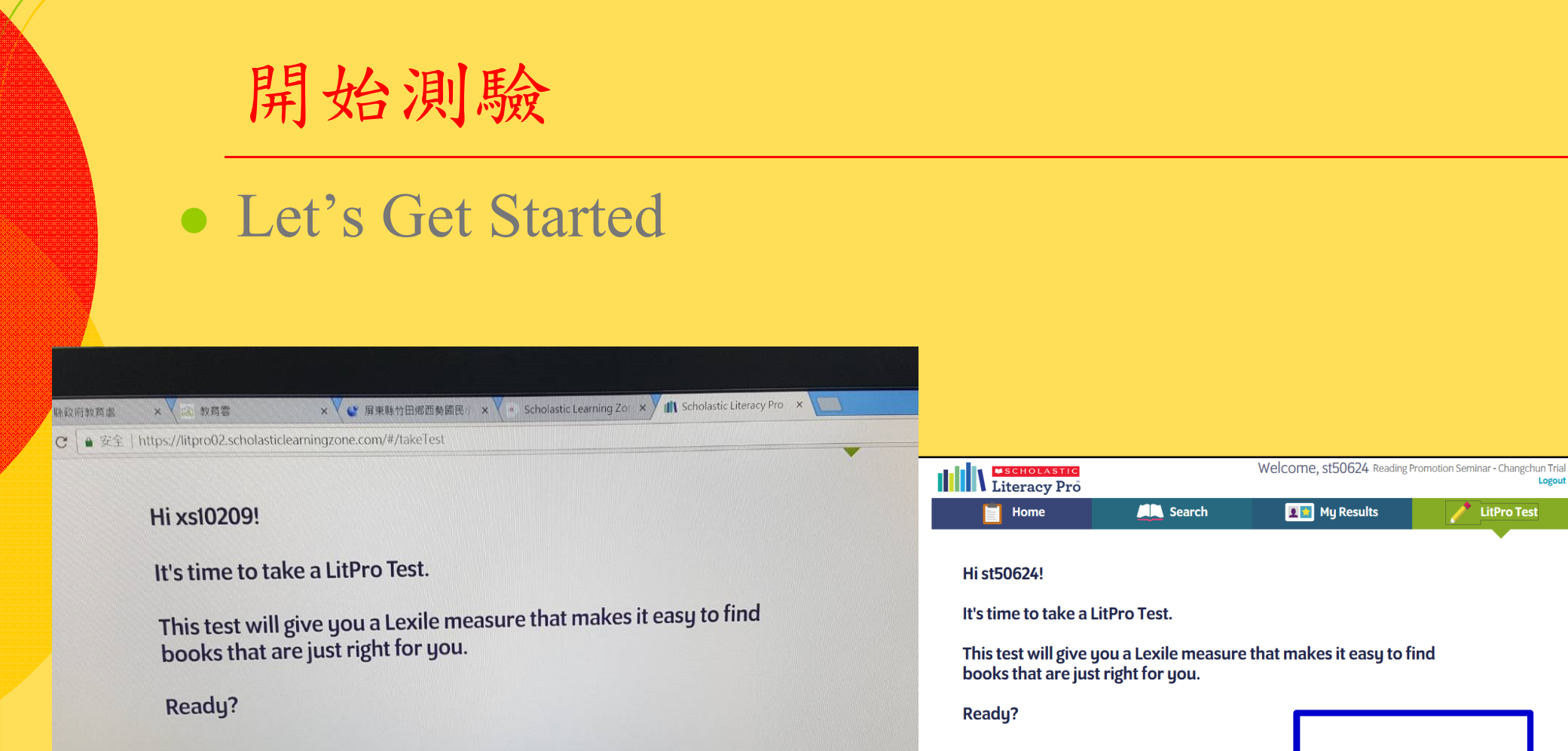

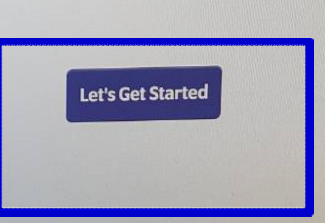

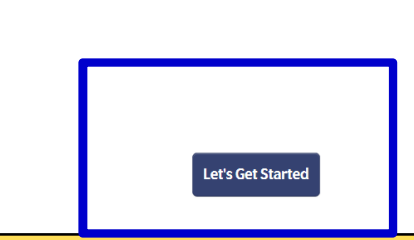

Logout

題型參考1

- 題型會隨著前面答題的情況,調整後面題目難易程度。
- Ruby sings. Ben claps. Ruby dances. Ruby plays the piano. Ruby bows. Ben says, "Bravo!"
- Ben \_\_\_\_\_ Ruby's show.
- A helps
- **B** misses
- C stops
- D likes

| tps://litpro02.sc               | cholasticlearningzone.com/#/takeTest                                                                                                    |         |
|---------------------------------|----------------------------------------------------------------------------------------------------|---------|
| xs10119                         | Xishi Elementary                                                                                                    | ×1      |
| Round s<br>spiders,<br>spiders, | piders, fat spiders, oval spiders, flat spiders, red or green or blue<br>I think they're great! Climbing spiders, creeping spiders, clinging<br>leaping spiders. |         |
| I like_                         | spiders.                                                                                                    |         |
| ()                              | big                                                                                                    |         |
| B                               | mean                                                                                                    |         |
| G                               | all                                                                                                    |         |
| D                               | smart Next +                                                                                                    |         |
| skip 🗖                          | WO WAN YES                                                                                                    | 2 1 201 |

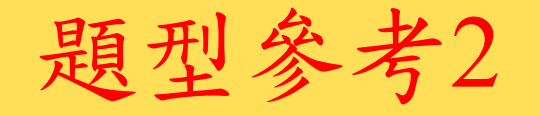

 Volcanoes, earthquakes, and young mountain chains are signs of a restless, changing earth, a planet that is in a sense alive. Its land is worn down and rebuilt, worn down and rebuilt. And so it remains a planet of land and sea that can support many different kinds of life. It is the only such planet in our solar system.

The planet earth is

- A dynamic
- B enormous
- C peaceful
- D empty

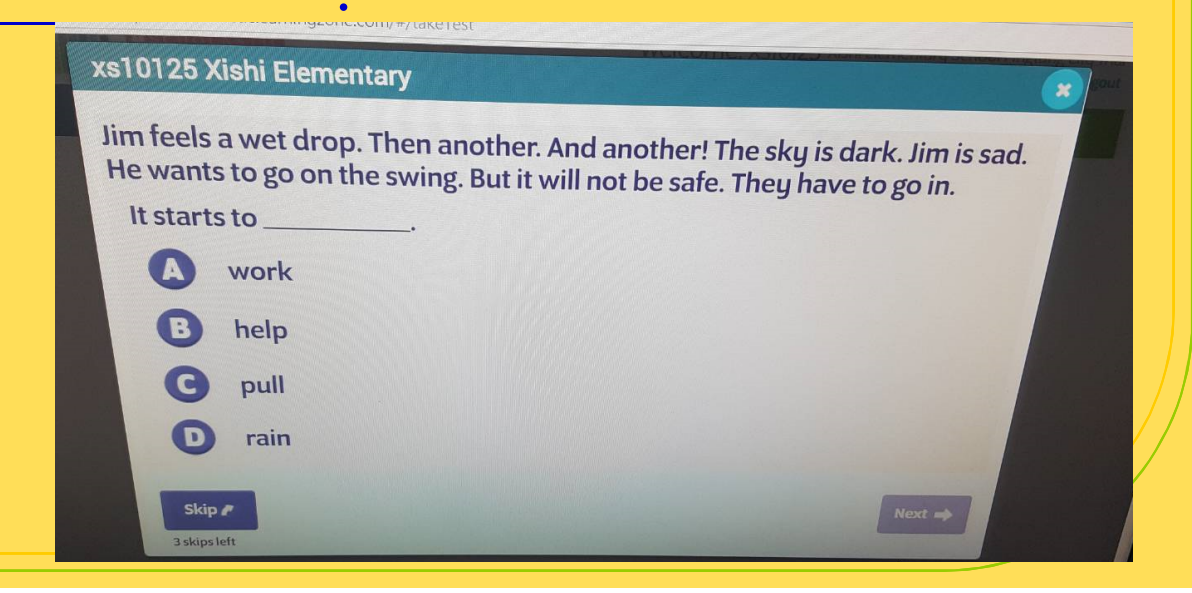

## 測驗結束之後會得到數值

### • 選擇有興趣的主題三個

st 🔹

| MyLevile | Your Lexile score is 850L.                                                               |
|----------|------------------------------------------------------------------------------------------|
| 350L     | Now, you can <b>exit</b> or <b>create a reading list</b> .<br>What would you like to do? |
| it       | Create R                                                                                 |

What kind of books do you like to read? Choose up to three.

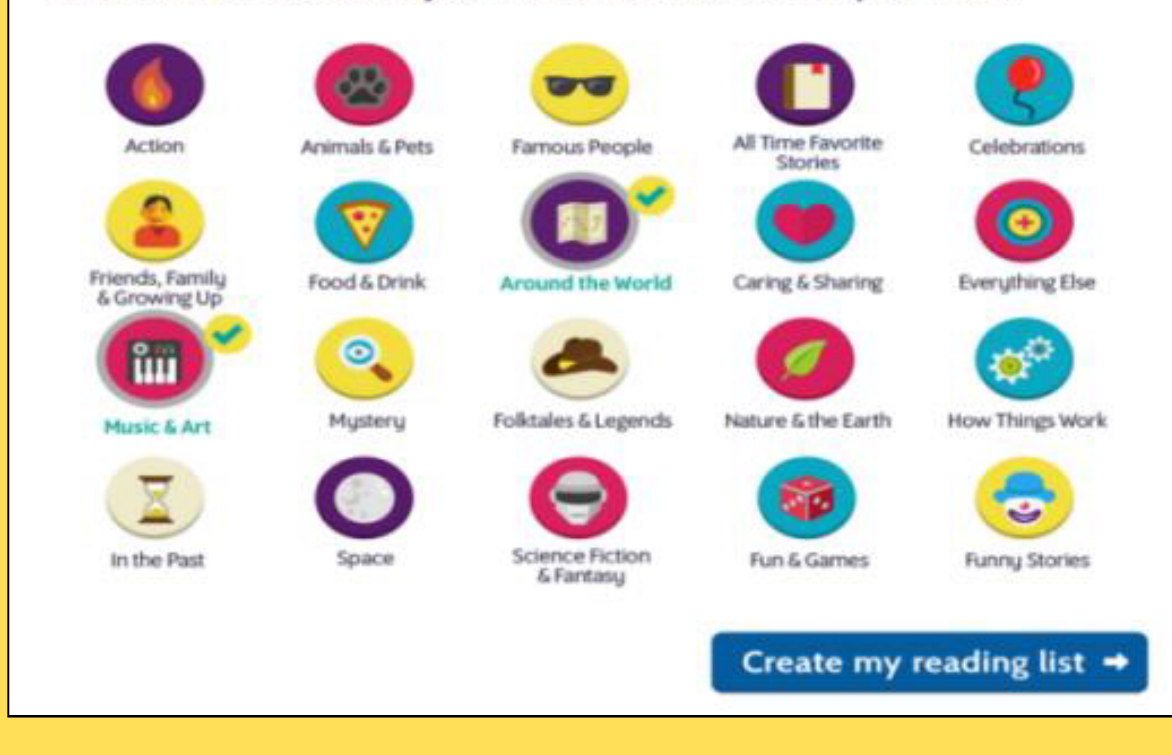

推薦書單

電子書:在系統上直接開始閱讀,並進行測驗。
 紙本書:到圖書館借書閱讀後,再進行每本書

的測驗。

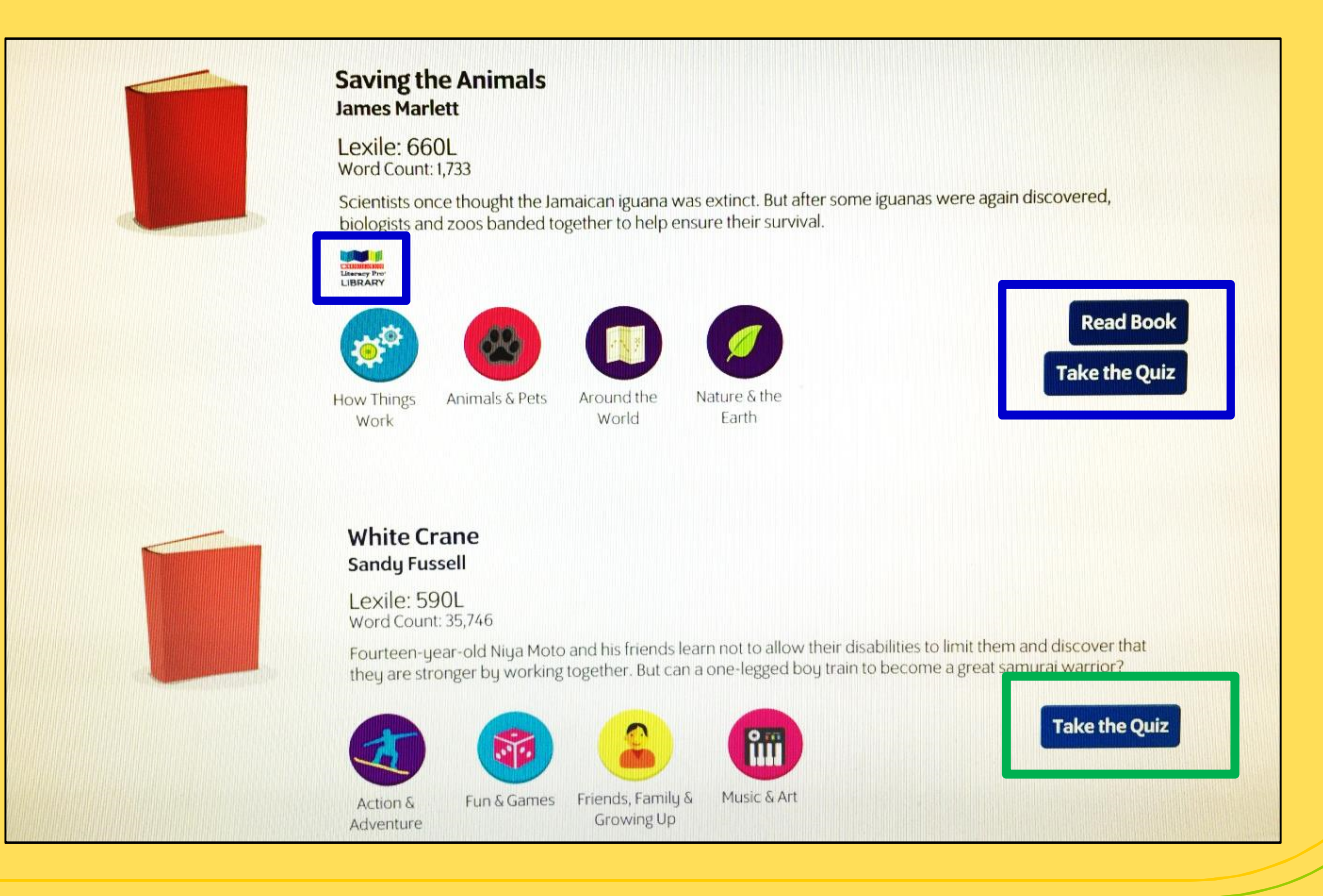

## 平常閱讀時

 三種模式都可以選擇閱讀,每本書都單獨的小 測驗。

## Learning Zone" FIND IT HERE

#### Hi, st50624 student 21

Reading Promotion Seminar - Changchun Trial (FJVQ)

#### My Zone

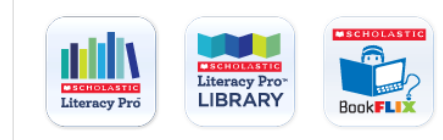

#### Usage Details: Sessions

| Sessions     |     | ~     |           |                     |                     |                     |
|--------------|-----|-------|-----------|---------------------|---------------------|---------------------|
|              | YTD | April | This Week | 25 March - 31 March | 18 March - 24 March | 11 March - 17 March |
|              | 18  | 2     | 2         | 0                   | 2                   | 0                   |
| Literacy Pro | 14  | 1     | 1         | 0                   | 5                   | 1                   |
| BookFLIX     | 2   | 0     | 0         | 0                   | 1                   | 1                   |

## 我們的發現~學生篇

• 能依學生興趣分類圖書

- 依照學生程度提供書單
- 提供繪本動畫吸引學生興趣
- 讓學生有更多機會接觸外文書
- 完整的閱讀測驗,從文章、插圖或作者出題目

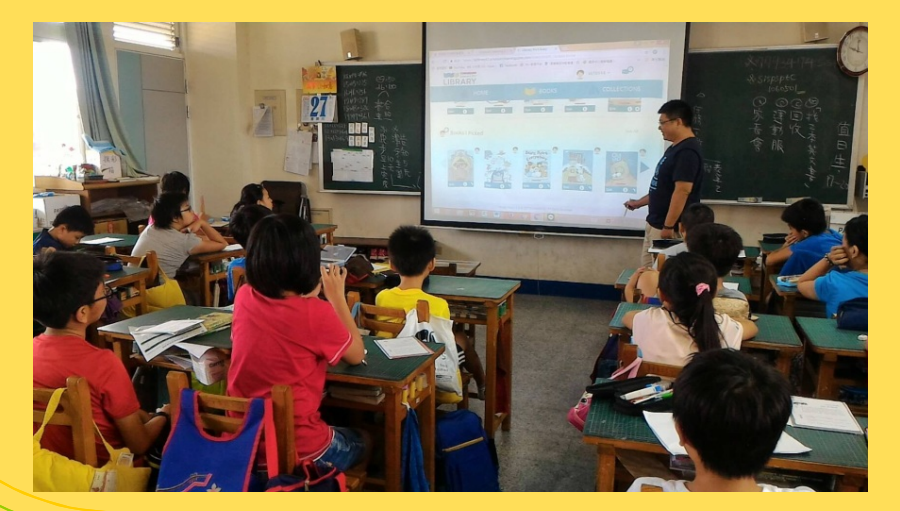

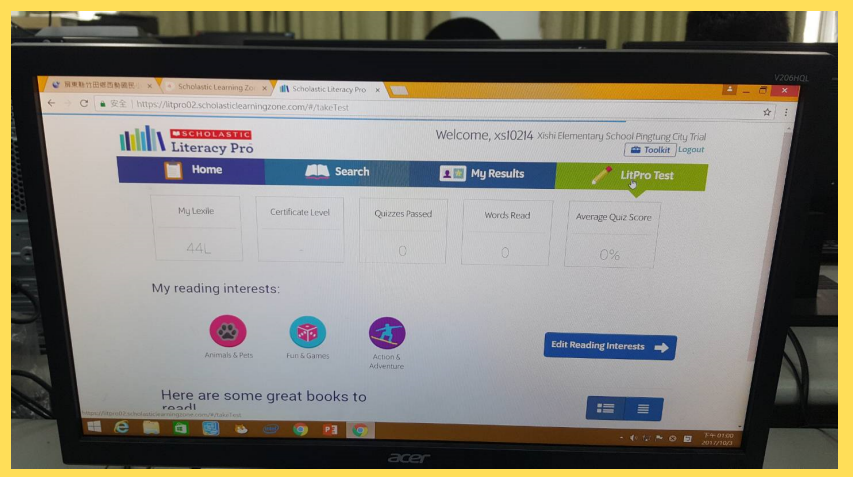

## 我們的發現~老師篇

• 能確實掌握學生的能力

- 能充分了解學生閱讀情形
- 能了解學生進步狀況
- 依照學生的程度有效的推薦書籍

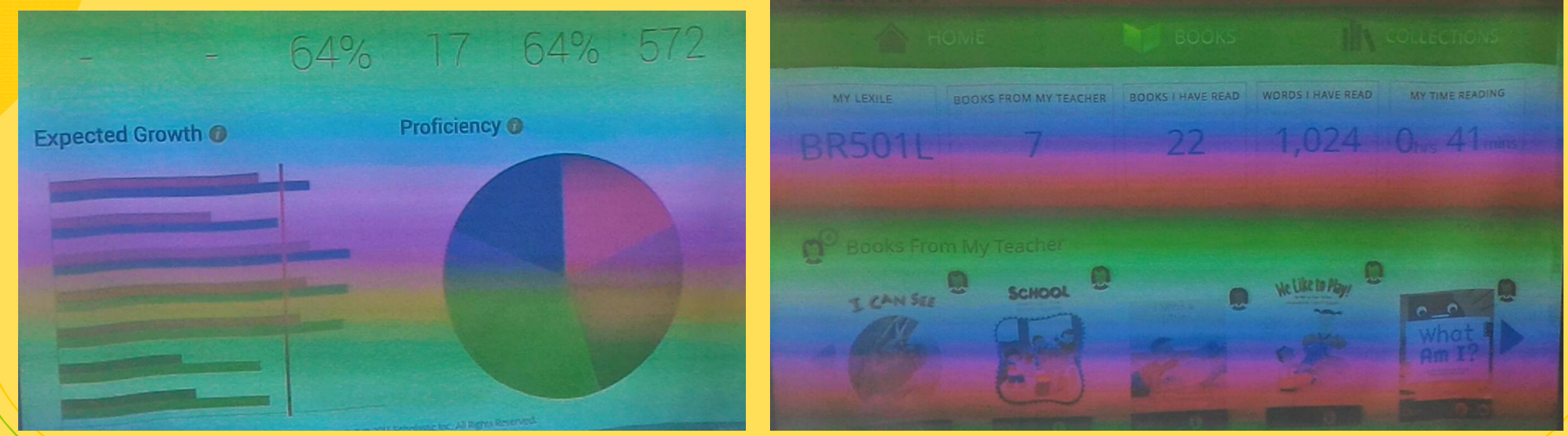

實施檢討

- 我們在4月10號學生帳號建置完成,先與 家長書面通知,並與教師協商實施方式, 4月下旬進行前測。
- 大部分學生家庭無電腦和網路,因此整個 暑假未能積極上網閱讀。
- 雖然有安排閱讀英文書和書英語的學習單 當作暑假作業,但是書數不多。

後續規劃

✓ 協助學生借閱紙本書籍。 ✓定期檢視線上閱讀情形。 ✓建置學生英語能力分組與推薦書單。 ✓與資訊或英語教師協商安排英文閱讀時間。

## 搭配圖書館提供的服務

✓提供合適的英語書籍和學習單。
✓鼓勵線上閱讀並搭配獎勵措施。
✓依照學生能力與喜好、老師教學需求選書, 編列預算,逐年購置英語書籍。
✓閱讀護照放入英語閱讀心得單。

| A. Write down<br>the book. | 書將你舉到的新羅                                                                                                    | 宇寫下來,並畫面   | ·              |            |
|----------------------------|----------------------------------------------------------------------------------------------------|------------|----------------|------------|
| 1. Break                   | 2. zip                                                                                                    | 3. 200m    | 4. shap        | 5. toy     |
| 激                          |                                                                                                    | 1          | YAN O          | R          |
| B. Draw a Scer             | ne from the Bo                                                                                                    | ok.        |                |            |
| 請特你最喜歡的                    | 的場景畫下來・並                                                                                                    | 記錄頁碼 ·     | aw a Scone f   | rom the St |
| 請將你最喜歡的                    |                                                                                                    | REAK       | aw a Scene fi  | rom the St |
| 調約合設施設は                    | 中島県書下来·並                                                                                                    | Dr. Dr.    | raw a Scene fr | rom the St |
| 請将作最喜歌の                    | Desta P                                                                                                    | DREAK      | aw a Scene fi  | rom the St |
| 時代を設め取り                    | PARTICIPACIÓN DE LA CONTRACTORIA DE LA CONTRACTORIA | DREAK      | aw a Scene fr  | rom the St |
|                            | P                                                                                                    | Dr<br>REAK | aw a Scene fi  | rom the Si |

| Title: Fall                                                                                                   | Leaves                                                                                                    |
|----------------------------------------------------------------------------------------------------|----------------------------------------------------------------------------------------------------|
| Auchor: Don L.                                                                                                | Curry Publisher: Aaron Jasing                                                                                                    |
| . New words I have                                                                                            | e learned from this book. 請將單字 · 單字於書中出現的                                                                                        |
| (p. 3) rake                                                                                                   | I rake the leaves.                                                                                                    |
| . (p. 4) pile                                                                                                 | I pile up the leaves.                                                                                                    |
| 3. (p. 8) roll                                                                                                | I roll in the leaves.                                                                                                    |
| . (p. 10) throw                                                                                               | I throw the leaves.                                                                                                    |
| . (p. 18) soin                                                                                                | I spin in the leaves.                                                                                                    |
| My favorite sent                                                                                              | ences 结约下最更新的句子,参加明显左键成百,                                                                                                    |
| 8. My favorite sent                                                                                           | ences. 關於下最實數的句子,並註明是在第幾頁。<br>Janue in the leaves.                                                                               |
| 8. My favorite sent<br>1. (P. 10)                                                                             | ences 1957 All the leaves,                                                                                                    |
| 8. My favorite sent<br>1. (P. 6)<br>2. (P. 22)We                                                              | ences in the leaves.                                                                                                    |
| 3. My favorite sent<br>1. (P. <u>(b.)</u><br>2. (P) We<br>c. How do you thin                                  | ence: BDTBEEBDOGT . SLUBECHART.<br>dance in the leaves.<br>jump in the leaves.                                                   |
| 8. My favorite sent<br>1. (P.10)<br>2. (P.10)<br>. How do you thin<br>. How do you thin<br>. K 完美 3<br>大 完美 3 | ence in the leaves.<br>jump in the leaves.<br>jump in the leaves.<br>k about this book? 明耳下的相击者的感觉(中央文组句)<br>Love it! 因為這是施西的《話名 |
| 8. My favorite sent<br>1. (P.D.)                                                                              | ence in the leaves.<br>Jump in the leaves.<br>Autouthis book? MRT FAILER HOME STORE<br>Lave it! 回為這是施西的 然多                       |

# 歡迎加入 →→ 英語閱讀推廣方案

• 歡迎老師家長參與孩子的學習。

• 成立英語親子共學團

### ABC快樂閱讀 英語不難!

- 希望透過英語分級閱讀及學習單的推廣,讓學 生可以找到適合自己能力的書籍,培養英語閱 讀的習慣,進而提升英語能力。
  - To cultivate a reading habit. 培養閱讀習慣。
  - To inculcate a reading culture. 誉造閱讀環境。
  - To widen the scope of reading and knowledge.
     拓展閱讀與知識的視野。
  - To enhance language proficiency through reading.
     透過閱讀增強語言實力。